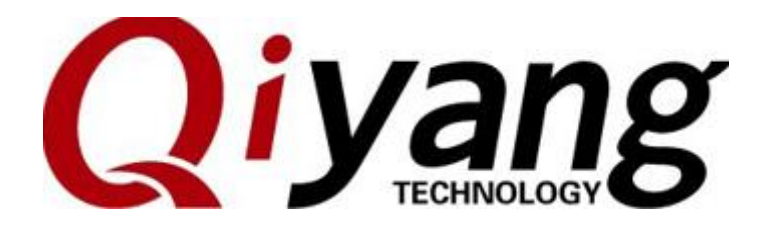

# GF-RK3399-Kit Android User Manual

Ver. :2.0 2021.04

QIYANG TECHNOLOGY Co., Ltd

**Copyright Reserved** 

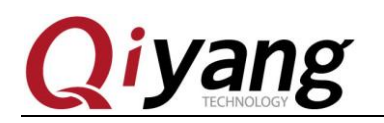

TECHNOLOGN

#### **Version Record**

| Version | Hardware<br>Platform | Description     | Date    | Revisor |
|---------|----------------------|-----------------|---------|---------|
| 1.0     | GF-RK3399-MB-V2_01   | Initial Version | 2021-02 | wwx     |
| 2.0     | GF-RK3399-MB-V2_01   |                 | 2021-04 | WWX     |

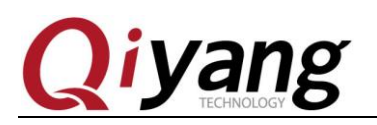

# Catalogue

| Catalogue                                                                      | 3 |
|--------------------------------------------------------------------------------|---|
| Notice: This manual introduces the Android7.1 User Manual of the GF-RK3399-KIT | 4 |
| development board.                                                             | 4 |
| I. Preface                                                                     | 4 |
| Company Profile                                                                | 4 |
| II Tutorial                                                                    | 5 |
| 2.1.Preparation                                                                | 5 |
| 2.2. Serial Debugging                                                          | 6 |
| III. Firmware Upgrade                                                          | 0 |
| 3.1. Working Mode Description                                                  | 0 |
| 3.2.Firmware Description                                                       | 1 |
| 3.3.Firmware Programming                                                       | 2 |
| 3.4. Network MAC address programming                                           | 7 |
| IV. Android development                                                        | 6 |
| 4 1 ADB usage                                                                  | 6 |
| 4.2 Build Compilation Environment                                              | 8 |
| 4.3 Compile Image 2                                                            | 8 |
| 4.4 Flash Partition Image                                                      | 0 |
| 4.5 Make Unified Firmware                                                      | 0 |
| 4.5. Make Omneu Pinnwale                                                       | U |
| V.FAQ                                                                          | 1 |

Any question, please send E-mail :<u>supports@qiyangtech.com</u> Sales E-mail :trade@qiyangtech.com; sales@qiyangtech.com Website:http://www.qiytech.com http://www.qiyangtech.com ©2012 Qiyangtech Copyrigh

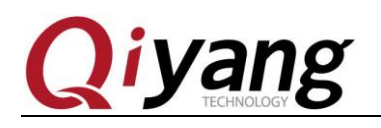

Notice: This manual introduces the Android7.1 User Manual of the

**GF-RK3399-KIT** development kit.

# I. Preface

# **Company Profile**

Zhejiang Qiyang Intelligent Technology Co., Ltd., established in 2007, which locates in Hangzhou, Zhejiang, PRC. It is a high-end technological enterprise that specializes in exploitation, fabrication, and selling embedded computer mainboards. With 10 years of experiences, Qiyang has established the completed service chain from the design concept to mass production successfully.

The R&D team is organized by 30 more technical engineers. Qiyang focus on providing functional embedded hardware, software tool and customization solutions. It has been applied to Industrial Control, Internet of Things, New Retail, Smart Medical, Electricity Device, Environmental Surveillance, Charging Pile etc.

With the growth of the business, Qiyang has set up a SMT factory in Zhuji, Zhejiang province, which is 5000  $m^2$ , with a 2xSMT production lines. The SMT factory performs the ISO9001 Quality Management System strictly. Relying on the solid production ability, the SMT factory's annual capacity is about a million sets, which totally guarantee the delivery date.

Qiyang has a thorough sales marketing network, professional sales, and after-sales team to provide full technical support and service. The business has spread over 120 countries and areas, it helps the clients to introduce the products into the market efficiently and successfully. The combination and extension of research and development, production capacity, and market, that provide a solid foundation for Qiyang to provide specialized, globalized embedded hardware and software.

### We offer:

### I. Software/Hardware Mainboard

Any question, please send E-mail :<u>supports@qiyangtech.com</u>

Page 4 of 32

Sales E-mail :trade@qiyangtech.com; sales@qiyangtech.com Website:http://www.qiytech.com http://www.qiyangtech.com ©2012 Qiyangtech Copyrigh

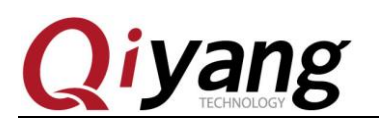

Based on the CPU solution from NXP, Rockchip, MTK, Renesas, TI, Atmel, Cirrus Logic, etc. Qiyang provides the ARM development kit/system on module/industrial board and periphery products, paired tools and software for the user do further exploitation.

### 2. Customization Service

Fully taking the advantage of the technical accumulation on the ARM platform and Linux, Android, Ubuntu OS. Qiyang provides the efficient OEM/ODM service to the users.

# Sincerely thanks for using Qiyang's product, we will try our best to offer you the technical supports!

# II. Tutorial

# 2.1. Preparation

\*\*\*The standard kit of GF-RK3399-Kit includes the following accessories:

| Nos. |                      | List                                       | Qty |
|------|----------------------|--------------------------------------------|-----|
| 1    | Core Board           | GF-RK3399-CM-V1_00 Core board              | 1   |
| 2    | Base Board           | GF-RK3399-MB-V2_01 Base Board              | 1   |
| 3    | Crossed serial cable | Crossed serial cable(double female)        | 1   |
| 4    | Serial cable         | 3PIN2.0 pitch serial cable with buckle     | 3   |
| 5    | USB patch cord       | 4 PIN 2.0 pitch USB patch cord with buckle | 2   |

Any question, please send E-mail :<u>supports@qiyangtech.com</u>

Page 5 of 32

Sales E-mail :trade@qiyangtech.com; sales@qiyangtech.com Website:http://www.qiytech.com http://www.qiyangtech.com

©2012 Qiyangtech Copyrigh

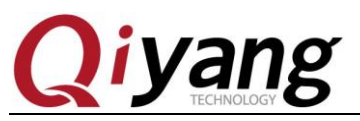

| 6 | USB cable     | USB Type-C data downloading cable | 1 |
|---|---------------|-----------------------------------|---|
| 7 | Power adapter | DC 12V/2.5A                       | 1 |

#### Note: 7-inch LCD screen is selectable, you can buy it separately.

Below accessories may be needed while using.

Network equipment: 100M/100M Ethernet cable, and wired router equipment;

Display equipment: monitor with HDMI interface, and HDMI cable;

Others: USB flash disk, USB mouse, TF card and other devices.

The GF-RK3399-kit development kit supports booting from eMMC by default. The development kit has been programmed with firmware before delivery, and it can be directly powered on for testing.

For detailed interface description, please refer to GF-RK3399-Kit Hardware Manual V2.0.pdf.

# 2.2. Serial Debugging

If you are doing pre-testing or kernel development, serial debugging is very useful for checking the system startup log, especially if there is no graphical interface.

### **Hardware Connection:**

The common desktop has RS232 port, if your desktop doesn't have the serial port or use laptop to test, you need to prepare a USB to RS232 serial port cable.

# Remark: USB to RS232 serial cable can be purchased from online shop. There are many types. Sorted by chip, there are CH340, PL2303, CP2104;

Serial port connection: Connect the DEBUG port (J7) on the development kit to the serial port in host computer through a 3-Pin serial cable and a crossed serial cable.

### **Driver Installation:**

 If the host computer uses a USB to RS232 serial cable, it is necessary to install the

 Any question, please send E-mail :supports@qiyangtech.com

 Sales E-mail :trade@qiyangtech.com; sales@qiyangtech.com

 Website:http://www.qiytech.com

 http://www.qiyangtech.com

 ©2012 Qiyangtech Copyrigh

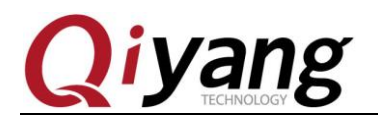

corresponding driver according to the specific model purchased.

After the driver is installed successfully, please insert the USB to RS232 serial cable. The system will prompt the new hardware and initialization, and then you can find the corresponding COM port in the device manager. As shown below:

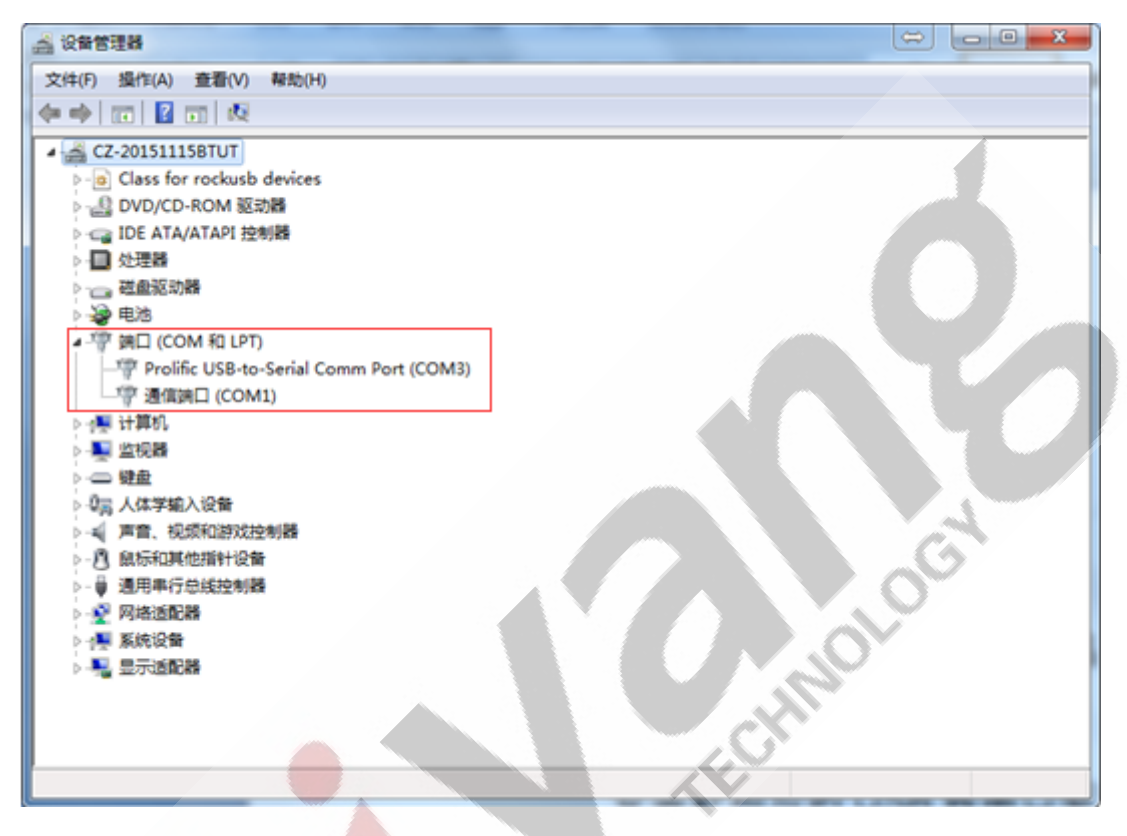

As shown in the figure above, COM1 is the host computer's serial port, and COM3 is the USB-to-Serial

### Using serial debugging on Windows:

Putty, SecureCRT or other serial terminal software is generally used on Windows. The specific method can be found online, which is relatively simple.

Here we take SecureCRT as an example:

- 1. Open File-Quick Connect
- 2. Select Protocol as Serial
- 3. Modify the port to the COM port found in the device management
- 4. Baud Rate: 115200, Data Bits: 8, Stop Bits: 1, Parity: None, Flow Control: None.
- 5. Click the [Connect] button.

Page 7 of 32

Any question, please send E-mail :<u>supports@qiyangtech.com</u> Sales E-mail :trade@qiyangtech.com; sales@qiyangtech.com Website:http://www.qiytech.com http://www.qiyangtech.com ©2012 Qiyangtech Copyrigh

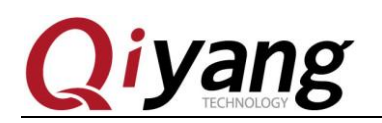

GF-RK3399-Kit Android User Manual

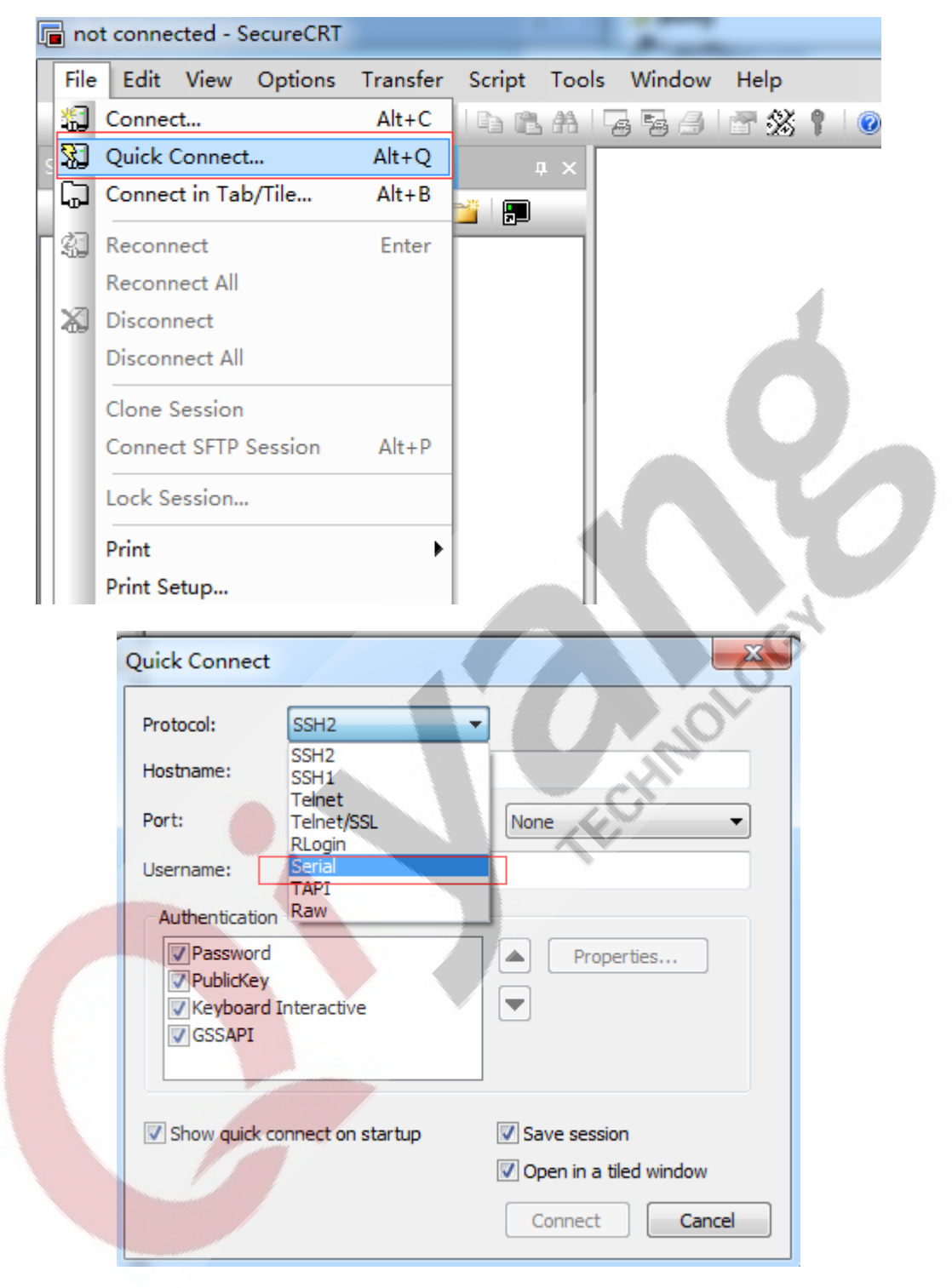

Any question, please send E-mail :<u>supports@qiyangtech.com</u> Sales E-mail :trade@qiyangtech.com; sales@qiyangtech.com Website:http://www.qiytech.com http://www.qiyangtech.com ©2012 Qiyangtech Copyrigh Page 8 of 32

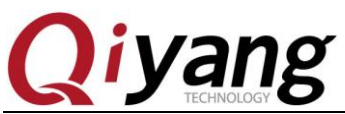

GF-RK3399-Kit Android User Manual

| 1                                                                                                    | Quick Connect                                                                                                    |                                                                                                    |                                        | ×                                                                                                    | _]                                                                                                    |
|----------------------------------------------------------------------------------------------------|----------------------------------------------------------------------------------------------------|----------------------------------------------------------------------------------------------------|----------------------------------------|----------------------------------------------------------------------------------------------------|----------------------------------------------------------------------------------------------------|
|                                                                                                    | Protocol:                                                                                                    | Serial                                                                                                    | •                                      |                                                                                                    |                                                                                                    |
|                                                                                                    | Port:                                                                                                    | COM1 -                                                                                                    | Flow Control                           |                                                                                                    |                                                                                                    |
|                                                                                                    | Baud rate:                                                                                                    | <u>115200</u> -                                                                                                    | DTR/DSR                                |                                                                                                    |                                                                                                    |
|                                                                                                    | Data bits:                                                                                                    | 8 -                                                                                                    | XON/XOFF                               |                                                                                                    |                                                                                                    |
|                                                                                                    | Parity:                                                                                                    | None 🔻                                                                                                    | - North North                          |                                                                                                    |                                                                                                    |
|                                                                                                    | Stop bits:                                                                                                    | 1                                                                                                    |                                        |                                                                                                    |                                                                                                    |
|                                                                                                    |                                                                                                    |                                                                                                    |                                        |                                                                                                    |                                                                                                    |
|                                                                                                    | Show quick o                                                                                                    | connect on startup                                                                                                    | Save sessi                             | on                                                                                                    |                                                                                                    |
|                                                                                                    |                                                                                                    |                                                                                                    | 🔽 Open in a                            | tiled window                                                                                                    |                                                                                                    |
|                                                                                                    |                                                                                                    |                                                                                                    | Connect                                | Cancel                                                                                                    |                                                                                                    |
|                                                                                                    |                                                                                                    |                                                                                                    |                                        |                                                                                                    |                                                                                                    |
| 13.9<br>=1233<br>contex<br>13.9<br>?33 co<br>itext=<br>13.9<br>%<br>comme<br>13.9<br>mm="tt<br>comme"<br>13.9<br>mm="tt<br>comme"<br>13.9<br>mm="tt<br>comme"<br>13.9<br>comme"<br>13.9<br>comme"<br>14.0<br>comme"<br>th<br>comme"<br>th<br>comme<br>th<br>th<br>comme"<br>th<br>comme<br>th<br>th<br>comme<br>th<br>comme<br>th<br>comme"<br>th<br>comme"<br>th<br>comme<br>th<br>comme | 35875] type=1400<br>comm="toybox" na<br>t=u:object_r:root<br>38701] type=1400<br>"m="toybox" name<br>u:object_r:root<br>59801] type=1400<br>oybox" name="sh"<br>rishell_exec:s0<br>63992] type=1400<br>oybox" name="sh"<br>r:shell_exec:s0<br>63992] type=1400<br>oybox" path="/sy<br>st=u:object_r:sf<br>64256] type=1400<br>toybox" name="toy<br>83773] type=1400<br>="toybox" name="toy<br>83773] type=1400<br>="toybox" name="toybox" name<br>iobject_r:rootfs:s0<br>09976] type=1400<br>comm="toybox" name<br>:object_r:rootfs:s0<br>39462] init: Unt<br>74619] init: Ser | ) audit(1647921462<br>ame="tmp-mksh" dev-<br>tfs:s0 tclass=dir<br>) audit(1647921462<br>="tmp-mksh" dev="<br>'s:s0 tclass=dir p<br>) audit(1647921462<br>'/system/bin/sh" d<br>:shell_exec:s0 tc<br>) audit(1647921462<br>ytclass=file permi<br>) audit(1647921462<br>ytem/bin/sh" dev="root<br>tclass=file permi<br>) audit(1647921462<br>mp-mksh" dev="root<br>tclass=file permi<br>) audit(1647921462<br>'tmp-mksh" dev="root<br>) audit(1647921462<br>'tmp-mksh" dev="root<br>) audit(1647921462<br>"tmp-mksh" dev="root<br>) audit(1647921462<br>"tmp-mksh" dev="root<br>) audit(1647921462<br>ame="tmp-mksh" dev="root<br>) audit(1647921462<br>="tmp-mksh" dev="root<br>) audit(1647921462<br>] audit(1647921462<br>] audit(1647921462<br>] audit(1647921462<br>] audit(1647921462<br>] audit(1647921462<br>] audit(1647921462<br>] audit(1647921462<br>] audit(1647921462<br>] audit(1647921462<br>] | """""""""""""""""""""""""""""""""""""" | <pre>nied { relabelfro<br/>58 scontext=u:r:to<br/>scontext=u:r:too<br/>nied { getattr }<br/>no=531 scontext=u<br/>ive=1<br/>nied { read } for<br/>=u:r:toolbox:s0 t<br/>nied { open } for<br/>531 scontext=u:r:<br/>nied { open } for<br/>531 scontext=u:r:<br/>nied { open } for<br/>text=u:r:toolbox:<br/>nied { vrite } for<br/>text=u:r:toolbox:<br/>nied { setattr }<br/>ontext=u:r:toolbo<br/>nied { relabelfro<br/>9 scontext=u:r:tool<br/>scontext=u:r:tooll<br/>1<br/>useional 0</pre> | <pre>m } for p<br/>oolbox:s0<br/>} for pid<br/>lbox:s0 t<br/>for pid=1<br/>:r:toolbo<br/>pid=1234<br/>context=u<br/>pid=1234<br/>toolbox:s<br/>r pid=123<br/>s0 tconte<br/>for pid=1<br/>x:s0 tcon<br/>m } for p<br/>olbox:s0 tc</pre>                                                                                                    |
| 16.2<br>3399_a                                                                                                    | 15942] init: Ser                                                                                                    | vice bootanim' (                                                                                                    | pid 357) killed b                      | y signal 9                                                                                                    | The second second secon |
|                                                                                                    | Seria                                                                                                    | l: COM1, 115200 37, 1                                                                                                    | 16 37 Rows, 84 Cols                    | VT100                                                                                                    | CAP NUM                                                                                                    |

### Use serial port debugging on Ubuntu:

Generally, Ubuntu uses minicom, picocom or other serial terminal software. The specific method can be found online, which is relatively simple.

Any question, please send E-mail :supports@qiyangtech.com Page 9 of 32 Sales E-mail :trade@qiyangtech.com; sales@qiyangtech.com Website:http://www.qiytech.com http://www.qiyangtech.com ©2012 Qiyangtech Copyrigh

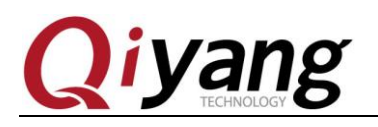

# **III. Firmware Upgrade**

# 3.1. Working Mode Description

GF-RK3399-Kit development kit has 2 working modes: normal mode and upgrade mode.

Under normal circumstances, the GF-RK3399-Kit development kit will enter 'Normal' mode when system starts. If needs upgradation, please choose the suitable upgrade mode to do firmware upgradation.

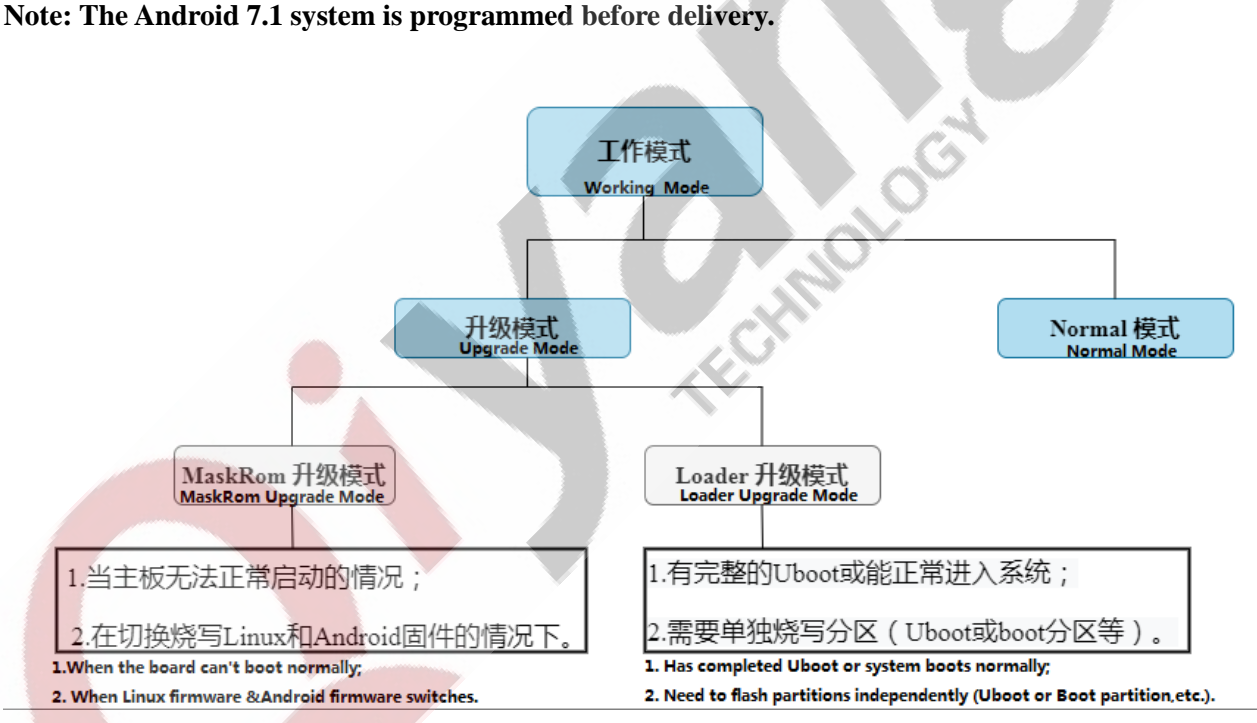

### **Normal Mode:**

Normal mode is the normal startup process, each component is loaded in sequence and enters in the system normally.

### **Upgrade Mode:**

Upgrade modes include MaskRom upgrade mode, Loader upgrade mode, and SD card upgrade mode; SD card upgrade mode will not be described now.

Any question, please send E-mail :Supports@qiyangtech.comPage 10 of 32Sales E-mail :trade@qiyangtech.com; sales@qiyangtech.comWebsite:http://www.qiytech.comhttp://www.qiyangtech.com©2012 Qiyangtech Copyrigh

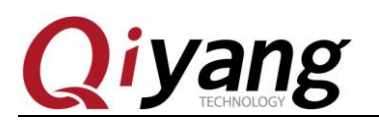

MaskRom Upgrade Mode:

MaskRom mode is used for system recovery when the bootloader is damaged. Under normal circumstances, it is not necessary to enter MaskRom mode. Only when the bootloader verification fails (the IDR block cannot be read, or the bootloader is damaged), the BootRom code will enter to MaskRom mode. At that time, the BootRom code waits for the host computer to transfer the bootloader code through the USB interface, load and run it.

Loader Upgrade Mode:

In Loader mode, the bootloader will enter the upgrade state, waiting for the host computer's command for firmware upgrade, etc. To enter Load mode, the bootloader must detect a RECOVERY, press the button at startup mode and the USB is connected:

- 1. Make sure the device is connected to the power adapter and power on;
- 2. Connect the device and the host with the USB OTG cable;
- 3. Press and hold the RECOVERY (recovery-SW4) key on the device;
- 4. Short press the RESET (reset-SW1) button;
- 5. After about 2 seconds, loosen the RECOVERY (SW4) button.

Note: If the device is not found after pressing the RESET button, please long press the POWERON (SW2) button while the RECOVERY button is pressed, and then loosen the RECOVERY button.

# **3.2.Firmware Description**

Android firmware has two types:

1. A single unified firmware: update.img, which packed the boot parameter loader, parameters and all partitions' image file together for firmware release use.

By default, a unified upgrade firmware image file is provided, which can be obtained from the image folder in network disk.

2. Multiple partition images: files such as kernel.img, boot.img, recovery.img, etc., are generated in the development stage.

Any question, please send E-mail :<u>supports@qiyangtech.com</u>

Page 11 of 32

Sales E-mail :trade@qiyangtech.com; sales@qiyangtech.com

Website:http://www.qiytech.com http://www.qiyangtech.com

©2012 Qiyangtech Copyrigh

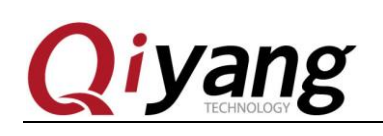

# 3.3. Firmware Programming

The GF-RK3399-Kit development kit has been programmed with Android 7.1 system before delivery.

## Preparation:

1.GF-RK3399-Kit development kit;

- 2.USB Type-C data downloading cable
- 3.Image firmware: Obtainable from Image file in the network disk;
- 4.Host computer: Support Windows7 (32/64 bit), Windows10 (32/64 bit)

To flash the firmware, you need to use the AndroidTool\_xxx (version number) programming tool, and you need to install the RK USB driver before using the programming tool. If the driver is already installed, skip this step.

## Install RK USB driver:

The Rockchip\_DriverAssitant\_v4.5 driver file can be obtained from the network

Copy the DriverAssitant\_v4.5 rar driver to the host computer, decompress it, and then run the DriverInstall.exe inside. In order to use the updated driver for all devices, please select 'Driver Uninstall' (right one) first, and then select 'Driver Installation'(left one), as shown below:

Any question, please send E-mail :<u>supports@qiyangtech.com</u> Sales E-mail :trade@qiyangtech.com; sales@qiyangtech.com Website:http://www.qiytech.com http://www.qiyangtech.com ©2012 Qiyangtech Copyrigh Page 12 of 32

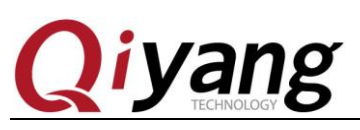

GF-RK3399-Kit Android User Manual

| ● 瑞芯微驱动助手 v4.5                         | ×         |
|----------------------------------------|-----------|
|                                        |           |
| 1 111111111111111111111111111111111111 | 驱动卸载      |
| Install                                | Uninstall |
|                                        |           |
|                                        |           |

- 1. Make sure the device is connected to the power adapter and powered on.
- 2. Connect the device and the host computer by a USB Type-C cable.
- 3. Press and hold the RECOVERY (SW4) button on the device.
- 4. Short press the RESET (SW1) button.
- 5. After about two seconds, loosen the RECOVERY button.

Note: If the device is still not found after pressing the RESET button, please press and hold the RECOVERY button while long pressing the POWERON (SW2) button, and then loosen the RECOVERY button.

The host computer will prompt that new hardware was discovered and configured successfully. Open device manager, you will find the new device 'Rockusb Device', as shown below:

Any question, please send E-mail :<u>supports@qiyangtech.com</u> Sales E-mail :trade@qiyangtech.com; sales@qiyangtech.com Website:http://www.qiytech.com http://www.qiyangtech.com ©2012 Qiyangtech Copyrigh

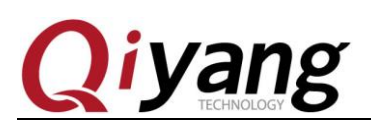

| A 设备管理器                                  |  |
|------------------------------------------|--|
| 文件(F) 操作(A) 查看(V) 帮助(H)                  |  |
|                                          |  |
| ▲ 🚔 CZ-20151115BTUT                      |  |
| Class for rockusb devices                |  |
| - B Rockusb Device                       |  |
| ▲ - 盐 DVD/CD-ROM 驱动器                     |  |
| HL-DT-ST DVD-RAM GHCON SCSI CdRom Device |  |
| P Carl IDE ATA/ATAPI 控制版                 |  |
|                                          |  |
| 2 通 电池                                   |  |
| > 🖑 靖口 (COM 和 LPT)                       |  |
| > 1團 计算机                                 |  |
|                                          |  |
|                                          |  |
|                                          |  |
| ▶ 八 鼠标和其他指针设备                            |  |
| ▶ - ● 通用串行总线控制器                          |  |
| > 🕺 网络适配器                                |  |
| > 💽 系统设备                                 |  |
| > 📲 显示适配器                                |  |
|                                          |  |
|                                          |  |
|                                          |  |
|                                          |  |

If not, you need to go back to the previous step to reinstall the RK USB driver.

### Flash Firmware:

Open the programming tool software AndroidTool\_Release\_v2.65, which can be obtained from network disk.

Open tools->AndroidTool\_Release\_v2.65->AndroidTool\_Release\_v2.65, run [AndroidTool.exe] in the directory, and click [Execute], as shown below:

Page 14 of 32

Any question, please send E-mail :<u>supports@qiyangtech.com</u> Sales E-mail :trade@qiyangtech.com; sales@qiyangtech.com Website:http://www.qiytech.com http://www.qiyangtech.com ©2012 Qiyangtech Copyrigh

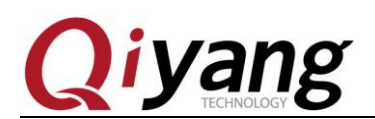

#### GF-RK3399-Kit Android User Manual

| ¥     | 口 地址         | 名字        | 路径                                |          |   |
|-------|--------------|-----------|-----------------------------------|----------|---|
| L I   | ✓ 0x00000000 | Loader    | \rockdev\Image\MiniLoaderAll. bin |          |   |
| 2     | ✓ 0x00000000 | Parameter | \rockdev\Image\parameter. txt     |          |   |
| 3     | ✓ 0x00002000 | Vboot     | \rockdev\Image\uboot. img         |          |   |
| ŧ     | ✓ 0x00004000 | trust     | \rockdev\Image\trust.img          |          |   |
| 5     | ✓ 0x00006000 | Misc      | \rockdev\Image\misc.img           |          |   |
| 5     | ✓ 0x00008000 | Resource  | \rockdev\Image\resource.img       |          |   |
| 7     | ✓ 0x00010000 | Kernel    | \rockdev\Image\kernel. img        |          |   |
| 3 [   | ✓ 0x0001C000 | Boot      | \rockdev\Image\boot.img           |          |   |
| 9     | ✓ 0x0002C000 | Recovery  | \rockdev\Image\recovery.img       |          |   |
| 10 j  | ✓ 0x000C4000 | System    | \rockdev\Image\system.img         |          |   |
| l1    | 0x0004C000   | Backup    |                                   |          |   |
| oader | Ver:1.15 [   | 执行        | ····<br>切换 设备分区表 清                | <b>於</b> | Ó |

As above picture shown: a LOADER device is found, and image programming can be performed.

### Flash Unified Firmware

1.Switch to the 'Upgrade Firmware' page, as shown below:

| × 瑞芯微开发工具 v2.65                                        | <b>X</b> |
|--------------------------------------------------------|----------|
| 下载遺像一升级固件「高级功能」                                        |          |
| 固件 升级 切换 擦除Flash                                       |          |
| 固件版本: 7.1.276 Loader版本: 1.15 芯片信息: RK330C              |          |
| 固件: G:\客户调试资料\014 RK3399\010 GF-RK3399\005 资料\001 續像资料 |          |
|                                                        |          |
|                                                        |          |
|                                                        |          |
|                                                        |          |
|                                                        |          |
| 发现一个LOADER设备                                           |          |
|                                                        |          |

2.Press the 'Firmware' button, open the firmware file to be upgraded (under the AndroidTool\_Release\_v2.65\rockdev\ directory). The upgrade tool will display detailed firmware information.

Any question, please send E-mail :Supports@qiyangtech.comPage 15 of 32Sales E-mail :trade@qiyangtech.com; sales@qiyangtech.comWebsite:Website:http://www.qiyangtech.comttp://www.qiyangtech.com©2012 Qiyangtech CopyrighSales Copyrigh

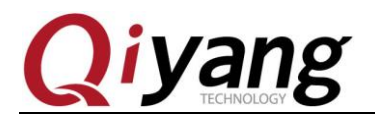

3. Press the 'Upgrade' button to upgrade.

4.If the upgrade fails, you can try the 'Erase Flash' button to erase the Flash, and then upgrade again.

Note: If the firmware loader version you have flashed is inconsistent with the original machine, please execute 'Erase Flash' before upgrading the firmware.

### Flash the partition image

Partition image programming can be used during development

1.Switch to the 'Download Image' page, as shown below:

| 制芯很  | 开发       | 工具 v2.65   |           |                                   |   |  |
|------|----------|------------|-----------|-----------------------------------|---|--|
| 载镜   | 像        | 升级固件 高級    | 政能        |                                   |   |  |
| #    |          | 地址         | 名字        | 路径                                |   |  |
| 1    | <b>V</b> | 0x00000000 | Loader    | \rockdev\Image\MiniLoaderAll. bin |   |  |
| 2    |          | 0x00000000 | Parameter | \rockdev\Image\parameter.txt      |   |  |
| 3    |          | 0x00002000 | Vboot     | \rockdev\Image\uboot.img          | 4 |  |
| 4    |          | 0x00004000 | trust     | \rockdev\Image\trust.img          |   |  |
| 5    |          | 0x00006000 | Misc      | \rockdev\Image\misc.img           |   |  |
| 6    |          | 0x00008000 | Resource  | \rockdev\Image\resource.img       | _ |  |
| 7    |          | 0x00010000 | Kernel    | \rockdev\Image\kernel.img         |   |  |
| 8    |          | 0x0001C000 | Boot      | \rockdev\Image\boot.img           | / |  |
| 9    |          | 0x0002C000 | Recovery  | \rockdev\Image\recovery.img       |   |  |
| 10   |          | 0x000C4000 | System    | \rockdev\Image\system.img         |   |  |
| 11   |          | 0x0004C000 | Backup    |                                   |   |  |
|      |          |            |           |                                   |   |  |
|      |          |            |           |                                   |   |  |
|      | _        |            |           |                                   | - |  |
| Load | er Ve    | er:1.15    | 执行        | 切换 设备分区表 清空                       |   |  |
|      |          |            |           |                                   |   |  |
|      |          |            |           |                                   |   |  |
|      |          |            | 42- चीत   | AL CAPED'A A                      | - |  |
|      |          |            | 反现—       | T <sup>-</sup> LUADEK 仅 备         |   |  |
|      |          |            |           |                                   |   |  |

2.Click the partitions to be flashed, you can do multiple choices.

3.Make sure the path of the image file is correct, if necessary, reselect from the blank table cell of the right side of the path.

4.Click the 'Execute' button to start the upgrade, and the device will restart automatically after upgradation.

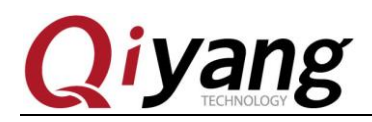

### 3.4. Network MAC address programming

By default, the Ethernet has already been flashed with MAC address. If you erase the image, you need to re-flash the MAC address.

2\* Ethernet corresponding nodes: Ethernet 0 - J36 and Ethernet 1 - J37.

Flashing tool: RKDevInfoWriteTool\_Setup\_V1.0.4\_0422, which can be obtained in the network disk link tool path. Please refer to RKDevInfoWriteTool User Guide.pdf for detailed steps.

#### **Ethernet 0:**

Corresponding interface: Ethernet 0 - J36

Flashing method:

1. Open RKDevInfoWriteTool, click 'Setting'

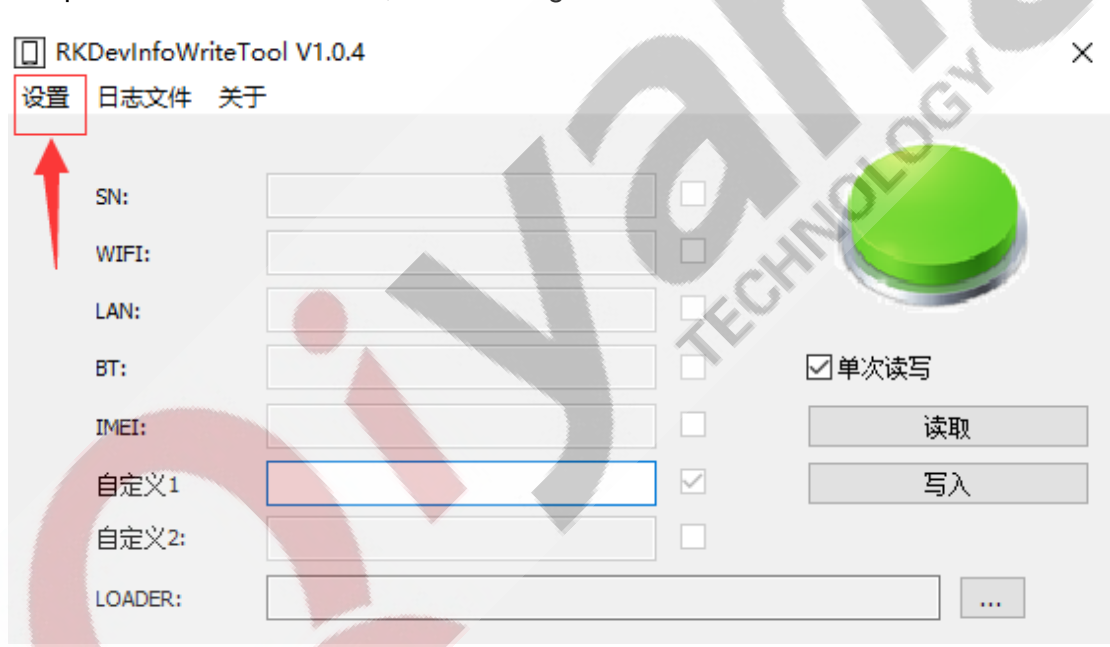

2. Select' LAN MAC', 'Select'

Any question, please send E-mail :<u>supports@qiyangtech.com</u> Sales E-mail :trade@qiyangtech.com; sales@qiyangtech.com Website:http://www.qiytech.com http://www.qiyangtech.com ©2012 Qiyangtech Copyrigh Page 17 of 32

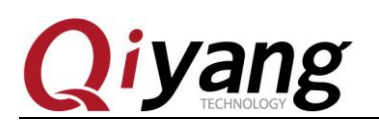

| 设置                                                                                                    | ×                          |
|----------------------------------------------------------------------------------------------------|----------------------------|
| SN       WIFI MAC       LAN MAC       BT MAC       IMEI       自定义1       自定义2             ID: 3        二进制         自増         0a0c11223344 | □ 兼容模式<br>□ 写后重启<br>□ RPMB |
| 前缀     OaOc     后缀       当前     OaOc11223344       计数     50000     剩余                                                                     | 6                          |
| 配置文件<br>CRC: 0000 Used: 0 Count: 0 目前文件                                                                                                    | ☑锁定配置                      |
| □ 强制MASKROM<br>保存 取消                                                                                                    |                            |

3.Select in the 'auto-increment' mode. For the specific configuration method, please refer to: RKDevInfoWriteTool User Guide.pdf

Any question, please send E-mail :<u>supports@qiyangtech.com</u> Sales E-mail :trade@qiyangtech.com; sales@qiyangtech.com Website:http://www.qiytech.com http://www.qiyangtech.com ©2012 Qiyangtech Copyrigh Page 18 of 32

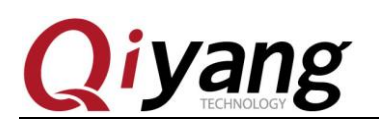

|                                           | ×      |
|-------------------------------------------|--------|
| SN WIFI MAC LAN MAC BT MAC IMEI 自定义1 自定义2 | □ 兼容模式 |
| ☑ 选择 自增 ✓ ID: 3 ☑ 二进制                     | □写后重启  |
| 自增<br>起始 0a0c11223344                     | RPMB   |
| 前缀 OaOc 后缀                                |        |
| 当前 0a0c11223344                           |        |
| 计数 50000 剩余 50000 ☑十六进制                   |        |
| 配置文件                                      |        |
| CRC: 0000 Used: 0 Count: 0 Bin文件          | ☑锁定配置  |
|                                           | C C    |
| □ 强制MASKROM                               | 20-    |
| 保存取消                                      |        |
| ou select 'Manual' mode                   |        |
|                                           |        |
|                                           |        |
|                                           |        |
|                                           |        |
|                                           |        |
|                                           |        |

Any question, please send E-mail :<u>supports@qiyangtech.com</u> Sales E-mail :trade@qiyangtech.com; sales@qiyangtech.com Website:http://www.qiytech.com http://www.qiyangtech.com ©2012 Qiyangtech Copyrigh Page 19 of 32

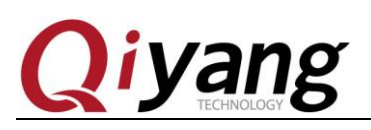

5.

| DIN        |                               |                                 | □ 兼容模式    |
|------------|-------------------------------|---------------------------------|-----------|
|            | ☑选择                           | <b>手动 ∨</b> ID: 3 ✓ 二进制         | □写后重启     |
|            | 自増<br>起始                      | 0a0c11223344                    | RPMB      |
|            | 前缀                            | 0a0c 后缀                         |           |
|            | 当前                            | 0a0c11223344                    |           |
|            | 计数                            | 50000 剩余 50000 2 十六进制           |           |
|            | 配置文件                          |                                 |           |
|            |                               |                                 | 风端完两署     |
|            | CDC: 0000                     | Used: 0. Couply 0. Pie文社        | C DOLEHOL |
|            | CRC: 0000                     | Used: 0 Count: 0 目前文件           |           |
|            | CRC: 0000                     | Used: 0 Count: 0   Bin文件        | G         |
| □ 3§       | CRC; 0000                     | Used: 0 Count: 0   Bin文件        |           |
| □ 3§       | CRC: 0000                     | Used: 0 Count: 0 目前文件<br>保存 取消  |           |
| 口强<br>     | CRC; 0000<br>全制MASKROM        | Used: 0 Count: 0 Bin文件<br>保存 取消 |           |
| 口强<br>'Sav | CRC: 0000<br>全制MASKROM        | Used: 0 Count: 0 目前文件<br>保存 取消  |           |
| □∄         | CRC: 0000<br>全制MASKROM        | Used: 0 Count: 0 目前文件<br>保存 取消  |           |
| 口强<br>'Sa' | CRC: 0000<br>副MASKROM         | Used: 0 Count: 0 目前文件<br>保存 取消  | j         |
| 口强<br>'Sa  | CRC: 0000<br>建制MASKROM<br>Ve' | Used: 0 Count: 0 目前文件<br>保存 取消  | j         |
| 口强<br>'Sa' | CRC: 0000<br>全制MASKROM        | Used: 0 Count: 0 目前文件<br>保存 取消  | j         |
| 口强<br>'Sa' | CRC: 0000<br>全制MASKROM        | Used: 0 Count: 0 目前文件<br>保存 取消  |           |
| □弱<br>'Sa' | CRC: 0000<br>副利MASKROM        | Used: 0 Count: 0 目前文件<br>保存 取消  |           |
| □弱<br>'Sa  | CRC: 0000<br>副利MASKROM        | Used: 0 Count: 0 目前文件<br>保存 取消  |           |
| □ 翊<br>'Sa | CRC: 0000<br>副利MASKROM<br>Ve' | Used: 0 Count: 0 目前文件<br>保存 取消  |           |
| □ ∰<br>'Sa | CRC: 0000<br>副利MASKROM<br>Ve' | Used: 0 Count: 0 目前文件<br>保存 取消  | j         |

An Sales E-mail :trade@qiyangtech.com; sales@qiyangtech.com Website:http://www.qiytech.com http://www.qiyangtech.com ©2012 Qiyangtech Copyrigh

\_\_\_\_

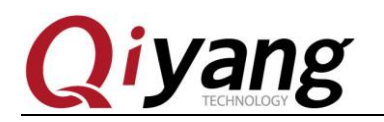

|    | RKDevInfoWri         | eTool V1.0.4 X |
|----|----------------------|----------------|
| 设置 | 昰 日志文件               | <del>¢</del> Ŧ |
|    |                      |                |
|    | SN:                  |                |
|    | WIFI:                |                |
|    | LAN:                 |                |
|    | BT:                  |                |
|    | IMEI:                | 读取             |
|    | 自定义1                 | <u>Σ</u>       |
|    | 自定义 <mark>2</mark> : |                |
|    | LOADER:              |                |

6. You can input MAC address in the 'LAN' column, then click 'Write'.

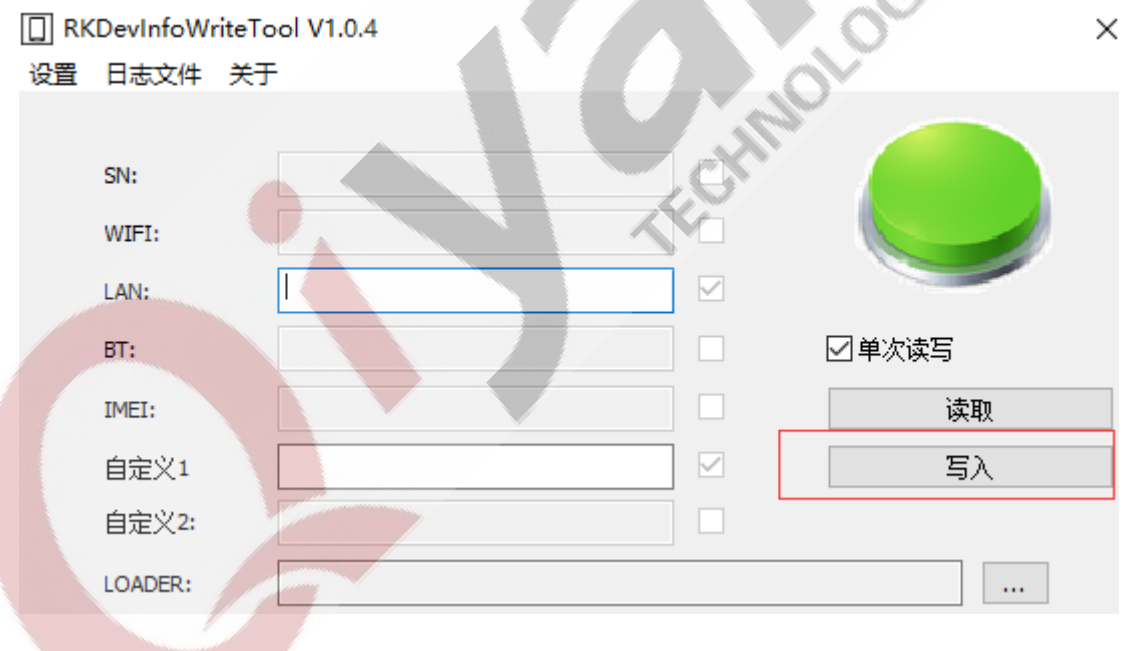

7. If the write successfully, a similar prompt will be reported

Any question, please send E-mail :<u>supports@qiyangtech.com</u> Sales E-mail :trade@qiyangtech.com; sales@qiyangtech.com Website:http://www.qiytech.com http://www.qiyangtech.com ©2012 Qiyangtech Copyrigh

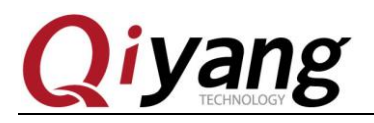

| 14:22:57 619 | 开始写入                   |
|--------------|------------------------|
| 14:22:57 619 | 重启设备到loader            |
| 14:23:05 589 | 重启成功                   |
| 14:23:05 590 | 写入LAN MAC:487265656E99 |
| 14:23:05 594 | 写入LAN MAC成功!           |
| 14:23:05 594 | 耗时 7968 秒              |

8. At this time, you can also click 'Read' to see if it can be read successfully

| 14:24:37 968 | 开始读取                      |  |  |
|--------------|---------------------------|--|--|
| 14:24:37 968 | 读取 LAN MAC                |  |  |
| 14:24:37 969 | 读取LAN MAC:487265656E99成功! |  |  |
| 14:24:37 971 | 耗时 0'0 秒                  |  |  |
|              |                           |  |  |

#### **Ethernet 1:**

Ethernet 0 - J37;

Corresponding interface: Ethernet 0 - J37

Flashing method:

1. Open RKDevInfoWriteTool, click 'Setting', after entering the setting interface, please select 'Custom 1'

Any question, please send E-mail :<u>supports@qiyangtech.com</u> Sales E-mail :trade@qiyangtech.com; sales@qiyangtech.com Website:http://www.qiytech.com http://www.qiyangtech.com ©2012 Qiyangtech Copyrigh Page 22 of 32

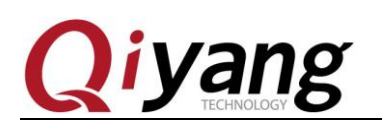

| 置           |                                   | ×      |
|-------------|-----------------------------------|--------|
| SN WIFI N   | MAC LAN MAC BT MAC IMEI 自定义1 自定义2 | □ 兼容模式 |
| □选择         | 手动 🗸 ID: 18 🗹 二进制                 | □写后重启  |
| 自増<br>起始    | rockchip_cust1_201810150028       | RPMB   |
| 前级          | rockchip_cust1_ 后缀                |        |
| 当前          | rockchip_cust1_201810150028       |        |
| 计数          | 50000 剩余 50000 一十六进制              |        |
| 配置文件        |                                   |        |
| CRC: 000    | 0 Used: 0 Count: 0 Bin文件          | ☑锁定配置  |
|             |                                   | G      |
| _] 强制MASKRO | M 保存 取消                           | 3      |

2. Check 'Select' and set the mode to 'Manual'

Any question, please send E-mail :<u>supports@qiyangtech.com</u> Sales E-mail :trade@qiyangtech.com; sales@qiyangtech.com Website:http://www.qiytech.com http://www.qiyangtech.com ©2012 Qiyangtech Copyrigh Page 23 of 32

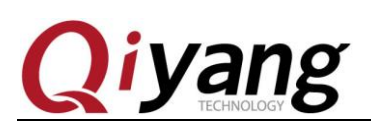

| 设置                                        | ×           |
|-------------------------------------------|-------------|
| SN WIFI MAC LAN MAC BT MAC IMEI 自定义1 自定义2 | 2<br>□ 兼容模式 |
|                                           | □写后重启       |
| 起始 rockchip_cust1_201810150028            | RPMB        |
| 前缀 rockchip_cust1_ 后缀                     |             |
| 当前 rockchip_cust1_201810150028            |             |
| 计数 50000 剩余 50000 ☑ 十六进                   | 制           |
| 配置文件                                      |             |
| CRC; 0000 Used; 0 Count; 0 Bin文件          |             |
| □强制MASKROM                                |             |
| 1#17                                      | 秋7月         |

3. Note: 'ID' item must be set to '18', 'Binary' must be selected

Any question, please send E-mail :<u>supports@qiyangtech.com</u> Sales E-mail :trade@qiyangtech.com; sales@qiyangtech.com Website:http://www.qiytech.com http://www.qiyangtech.com ©2012 Qiyangtech Copyrigh Page 24 of 32

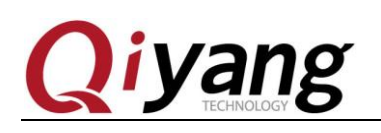

| 设置         |                                                                                      | ×                       |
|------------|--------------------------------------------------------------------------------------|-------------------------|
| SN WIFI MA | AC LAN MAC BT MAC IMEI 自定义1 自定义2<br>手动 V ID: 18 V 二进制<br>Tockchip_cust1_201810150028 | □兼容模式<br>□写后重启<br>□RPMB |
| 前缀         | rockchip_cust1_ 后缀                                                                   |                         |
| 当前         | rockchip_cust1_201810150028<br>50000 剩余 50000 ☑十六进制                                  | 0                       |
| - 配置文件<br> | Used: 0 Count: 0   Bin文件                                                             | ☑锁定配置                   |
| □强制MASKROM | 保存取消                                                                                 | 00                      |

4.Click 'Save', you can set on 'Custom 1' column.

|    | RKDevInfoWriteT | ool V1.0.4 |       | × |
|----|-----------------|------------|-------|---|
| 设置 | 11日志文件 关于       | F          |       |   |
|    | SN:<br>WIFI:    |            |       |   |
|    | LAN:            |            |       |   |
|    | BT:             |            | ☑单次读写 |   |
|    | IMEI:           |            | 读取    |   |
|    | 自定义1            | l          | 写入    |   |
|    | 自定义2:           |            |       |   |
|    | LOADER:         |            |       |   |

Any question, please send E-mail :supports@qiyangtech.com

Page 25 of 32

 $Sales \ E\text{-mail:trade@qiyangtech.com}; \ sales \ @qiyangtech.com \\$ 

 $Website: http://www.qiytech.com \\ http://www.qiyangtech.com \\$ 

©2012 Qiyangtech Copyrigh

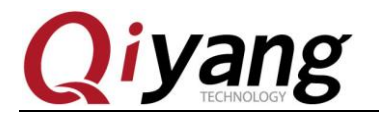

CHNOLO

5. Subsequent operations can refer to Ethernet 0 setting

If the setting is set to 'auto-increment' mode, please refer to the 'LAN MAC' format for setting.

Note: When setting up Ethernet 1, the 'ID' item must be set to 18, and 'Binary' is selected.

# **IV.** Android development

## 4.1.ADB usage

ADB (Android Debug Bridge), is a command-line debugging tool for Android, which can complete various functions, such as tracking system logs, uploading and downloading files, and following application APK, etc.

#### **Ready to connect:**

By default, ADB is open in Android system for GF-RK3399-KIT Development kit, if not, please open it by following steps:

Any question, please send E-mail :<br/>supports@qiyangtech.comPage 26 of 32Sales E-mail :<br/>trade@qiyangtech.com; sales@qiyangtech.comWebsite:<br/>http://www.qiytech.comWtp://www.qiytech.com02012 Qiyangtech Copyrigh

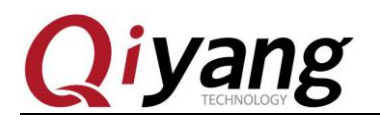

- 1. Connect the GF-RK3399-Kit development kit to the host computer by Type-C USB cable, and power on to start the Android system
- Android interface-Setting->Developer Selection->Select 'USB Debugging Selection'

#### **ADB Installation in Windows:**

First, install the driver by referring to RK USB Driver Installation.

Obtain ADB tool, which can be obtained in the network disk link tool path folder, adb.zip

Decompress to C:\adb for easy invocation.

Open a command line window, input:

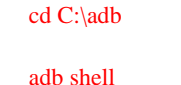

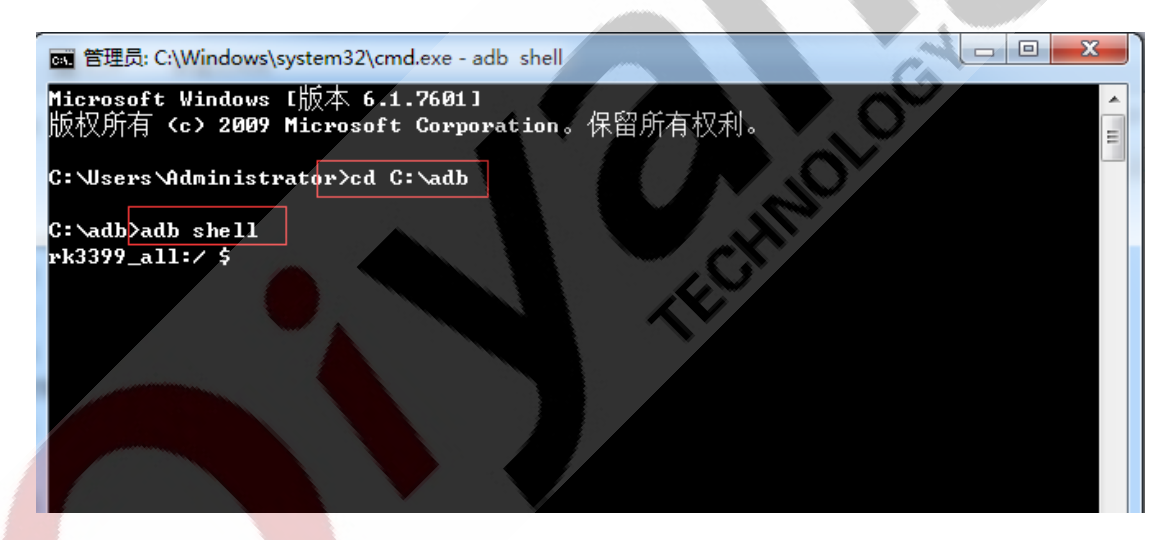

If all is normal, enter the 'adb shell' and run commands in device.

Common commands of 'adb' can be obtained and viewed through 'adb help', or searched online, which will not be introduced here.

#### **Network ADB**

To be completed!

Any question, please send E-mail :<u>supports@qiyangtech.com</u>

Sales E-mail :trade@qiyangtech.com; sales@qiyangtech.com

Website:http://www.qiytech.com http://www.qiyangtech.com

©2012 Qiyangtech Copyrigh

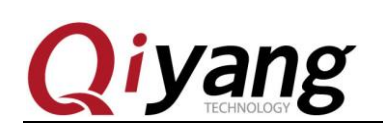

# 4.2. Build Compilation Environment

Mainly for Android system development, if not involved, it can be ignored.

**Ready to work:** 

Need a higher configuration host computer which is used for compiling Android.

1.64-bit CPU;

2.16GB physical memory + swap memory

3.50GB of free disk is used for construction, the source tree occupied about 30GB, and 150GB of disk space is required to compile the source code.

4.RK corporation recommends Ubuntu16.04 operating system, or higher version ECHNOL Ubuntu system environment.

#### **Install OpenJDK8:**

Install 'apt-get':

sudo apt-get install openjdk-8-jdk

# 4.3. Compile Image

### **Download Source Code:**

Since Android source code is large, it is about 200GB, it can be obtained from the network disk separately.

### **Compile Android SDK**

#### **Overall Compilation:**

Enter in SDK root directory:

Execute the following command:

Any question, please send E-mail :supports@qiyangtech.com

Sales E-mail :trade@qiyangtech.com; sales@qiyangtech.com

Website:http://www.qiytech.com http://www.qiyangtech.com

©2012 Qiyangtech Copyrigh

Page 28 of 32

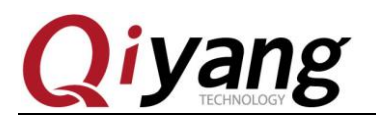

source build/envsetup.sh

lunch rk3399\_all-userdebug

#### make -j4

Next, start compiling. The first compilation takes a long time, and the virtual machine compilation takes about 12 hours.

After compiling, input

#### ./mkimage.sh

Generate the required image files in the rockdev/ Image-rk3399\_all 'directory, as shown below:

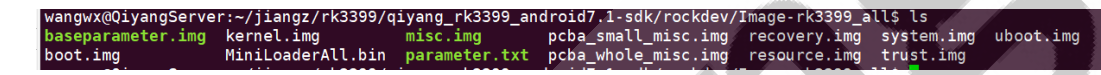

#### **Compile separately:**

Compile the kernel separately:

cd kernel

make ARCH=arm64 rockchip\_defconfig && make ARCH=arm64 rk3399-sapphire-excavator-edp.img -j25

Generate a kernel image in the kernel directory, as shown below:

| <pre>wangux@QiyangServer:~/jiangz/rk3399/qiyang_rk3399_android7.1-sdk/kernels<br/>android boot.img crypto fs Kbulld lib<br/>arch certs Documentation include Kconfig logo<br/>backported-features COPYING drivers init kernel logo<br/>block kernel.img_rkAIN<br/>wangux@QiyangServer:~/jiangz/rk3399/qiyang_rk3399_android7.1-sdk/kernel</pre> | Is Makefile Hod<br>hmp mm net<br>kernel.bmp modules.builtin REA<br>faINERS modules.order REP            | ule.symvers resource.img<br>Samples<br>DME scripts<br>ORTING-BUGS security | sound virt<br>System.map vmlinux<br>tools vmlinux.o<br>usr |
|----------------------------------------------------------------------------------------------------|----------------------------------------------------------------------------------------------------|----------------------------------------------------------------------------|------------------------------------------------------------|
|                                                                                                    |                                                                                                    |                                                                            |                                                            |
| Compile uboot separately:                                                                                                    |                                                                                                    |                                                                            |                                                            |
| cd u-boot                                                                                                    |                                                                                                    |                                                                            |                                                            |
| make rk3399_defconfig                                                                                                    |                                                                                                    |                                                                            |                                                            |
| make ARCH=aarch64 -j20                                                                                                    |                                                                                                    |                                                                            |                                                            |
| Generate a uboot image in the u-boot d                                                                                                    | irectory, as shown                                                                                      | below:                                                                     |                                                            |
| wangwx@QiyangServer:~/jiangz/rk3399/qiyang_rk3399_android7.1-sdk/<br>api config.mk doc fs lib Makefile m<br>arch configs drivers include Licenses mkresing.sh m<br>board CREDITS dts Kbuild MAINTAIMERS mk_uboot.sh p<br>common disk examples Kconfig MAKEALL mkv7.sh F                                                                         | u-boot\$ ls<br>ikv8.sh rk3399_loader_v1.24.1:<br>iet scripts<br>ost snapshot.commit<br>EADME System.map | 15.bin test u-boo<br>tools uboot<br>trust.img u-boo<br>u-boot u-boo        | t.bin u-boot.srec<br>.img UserManual<br>t.lds<br>t.map     |

Any question, please send E-mail :<u>supports@qiyangtech.com</u> Sales E-mail :trade@qiyangtech.com; sales@qiyangtech.com Website:http://www.qiytech.com http://www.qiyangtech.com ©2012 Qiyangtech Copyrigh Page 29 of 32

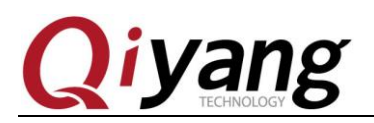

# 4.4. Flash Partition Image

After compiling, the following image files will be generated:

**boot.img**: **Android**'s initial image file, responsible for initializing and loading the system partition.

Kernel.img: Kernel image.

**misc.img**: **misc**:Partition image, responsible for parameter transfer of boot mode switching and emergency mode.

Recovery.img: Emergency mode image.

**resource.img**: Resource image, including boot image and kernel device tree information.

system.img : Android's system partition image, in ext4 file system format.

If you are using **Windows** system, copy the above image file to' **rockdev\Image**' directory of **AndroidTool** (firmware upgrade tool under Windows), and then refer to the upgrade document to flash the partition image. The advantage is that you can use the default configuration. Do not modify the path of the file.

## 4.5. Make Unified Firmware

There is a' mkupdate.bat' script file in the 'rockdev' directory of the programming tool. This script file is used for creating unified firmware. Before double-click, please make sure that there are enough image files in the Image path, as shown below:

Any question, please send E-mail :<u>supports@qiyangtech.com</u> Sales E-mail :trade@qiyangtech.com; sales@qiyangtech.com Website:http://www.qiytech.com http://www.qiyangtech.com ©2012 Qiyangtech Copyrigh Page 30 of 32

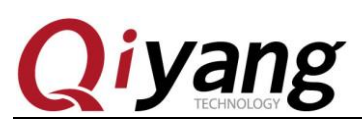

#### GF-RK3399-Kit Android User Manual

| ▶   ♥ ▶ ▼   Image       文件     主页     共享     査看                                                                                                    |                                                                                                    |                                   |                                                          |                   | - □ × |
|----------------------------------------------------------------------------------------------------|----------------------------------------------------------------------------------------------------|-----------------------------------|----------------------------------------------------------|-------------------|-------|
| ★ 第切     □     □     □     □     □     □     □     □     □     □     □     □     □     □     □     □     □     □     □     □     □     □     □     □     □     □     □     □     □     □     □     □     □     □     □     □     □     □     □     □     □     □     □     □     □     □     □     □     □     □     □     □     □     □     □     □     □     □     □     □     □     □     □     □     □     □     □     □     □     □     □     □     □     □     □     □     □     □     □     □     □     □     □     □     □     □     □     □     □     □     □     □     □     □     □     □     □     □     □     □     □     □     □     □     □     □     □     □     □     □     □     □     □     □     □     □     □     □     □     □     □     □     □     □     □     □     □     □     □     □     □     □     □     □     □     □     □     □     □     □     □     □     □     □     □     □     □     □     □     □     □     □     □     □     □     □     □     □     □     □     □     □     □     □     □     □     □     □     □     □     □     □     □     □     □     □     □     □     □     □     □     □     □     □     □     □     □     □     □     □     □     □     □     □     □     □     □     □     □     □     □     □     □     □     □     □     □     □     □     □     □     □     □     □     □     □     □     □     □     □     □     □     □     □     □     □     □     □     □     □     □     □     □     □     □     □     □     □     □     □     □     □     □     □     □     □     □     □     □     □     □     □     □    □     □     □     □     □     □     □     □     □     □     □     □     □     □     □     □     □     □     □     □     □     □     □     □     □     □     □     □     □     □     □     □     □     □     □     □     □     □     □     □     □     □     □     □     □     □     □     □     □     □     □     □     □     □     □     □     □     □     □     □     □     □     □     □     □     □     □     □     □     □     □     □     □     □     □     □     □     □     □    □    □    □    □    □    □    □    □   □ | Ⅰ         Ⅰ         Ⅰ         Ⅰ         Ⅰ         Ⅰ         Ⅰ         Ⅰ         Ⅰ         Ⅰ         Ⅰ         Ⅰ         Ⅰ         Ⅰ         Ⅰ         Ⅰ         Ⅰ         Ⅰ         Ⅰ         Ⅰ         Ⅰ         Ⅰ         Ⅰ         Ⅰ         Ⅰ         Ⅰ         Ⅰ         Ⅰ         Ⅰ         Ⅰ         Ⅰ         Ⅰ         Ⅰ         Ⅰ         Ⅰ         Ⅰ         Ⅰ         Ⅰ         Ⅰ         Ⅰ         Ⅰ         Ⅰ         Ⅰ         Ⅰ         Ⅰ         Ⅰ         Ⅰ         Ⅰ         Ⅰ         Ⅰ         Ⅰ         Ⅰ         Ⅰ         Ⅰ         Ⅰ         Ⅰ         Ⅰ         Ⅰ         Ⅰ         Ⅰ         Ⅰ         Ⅰ         Ⅰ         Ⅰ         Ⅰ         Ⅰ         Ⅰ         Ⅰ         Ⅰ         Ⅰ         Ⅰ         Ⅰ         Ⅰ         Ⅰ         Ⅰ         Ⅰ         Ⅰ         Ⅰ         Ⅰ         Ⅰ         Ⅰ         Ⅰ         Ⅰ         Ⅰ         Ⅰ         Ⅰ         Ⅰ         Ⅰ         Ⅰ         Ⅰ         Ⅰ         Ⅰ         Ⅰ         Ⅰ         Ⅰ         Ⅰ         Ⅰ         Ⅰ         Ⅰ         Ⅰ         Ⅰ         Ⅰ         Ⅰ         Ⅰ         Ⅰ         Ⅰ         Ⅰ | □ 新建项目 ·<br>□ 轻松访问 ·<br>新建<br>文件夹 | <ul> <li>↓ 打开 ·</li> <li>↓ 编辑</li> <li>→ 历史记录</li> </ul> | 部选择<br>部取消<br>向选择 |       |
| 剪贴板                                                                                                    | 组织                                                                                                    | 新建                                | 打开 选                                                     | 择                 |       |
| ← → ~ ↑ 📜 « QY-RK3288                                                                                                    | B > Rk3399 > AndroidTool_Releas                                                                                                    | e_v2.65 > rockdev > Image         | e                                                        | > じ 搜索"Ima        | ge" ک |
| 💄 此电脑 🛛 🖈 ^                                                                                                    | 名称                                                                                                    | 修改日期                              | 类型                                                       | 大小                |       |
| 3、使用手册                                                                                                    | 🚔 baseparameter.img                                                                                                    | 2020/6/5 14:14                    | 好压 IMG 压缩文件                                              | 1,024 KB          |       |
| 10、底板原理图&PCB                                                                                                    | 🚔 boot.img                                                                                                    | 2021/3/15 15:28                   | 好压 IMG 压缩文件                                              | 1,948 KB          |       |
| Rk3399                                                                                                    | 🚔 kernel.img                                                                                                    | 2020/6/5 14:45                    | 好压 IMG 压缩文件                                              | 19,107 KB         |       |
| 📕 TP Driver code for Linu                                                                                                    | MiniLoaderAll.bin                                                                                                    | 2020/6/5 14:37                    | BIN 文件                                                   | 359 KB            |       |
| ☆ T作空间                                                                                                    | 🚔 misc.img                                                                                                    | 2020/6/5 14:21                    | 好压 IMG 压缩文件                                              | 48 KB             |       |
| <ul> <li>THETH</li> </ul>                                                                                                    | parameter.txt                                                                                                    | 2020/6/5 14:14                    | 文本文档                                                     | 1 KB              |       |
| 🧏 此电脑                                                                                                    | pcba_small_misc.img                                                                                                    | 2020/6/5 14:21                    | 好压 IMG 压缩文件                                              | 48 KB             |       |
| 🧊 3D 对象                                                                                                    | pcba_whole_misc.img                                                                                                    | 2020/6/5 14:21                    | 好压 IMG 压缩文件                                              | 48 KB             |       |
| 📷 视频                                                                                                    | recovery.img                                                                                                    | 2021/3/15 15:28                   | 好压 IMG 压缩文件                                              | 7,507 KB          |       |
| 📰 图片                                                                                                    | resource.img                                                                                                    | 2020/6/5 14:47                    | 好压 IMG 压缩文件                                              | 264 KB            |       |
| 🖹 文档                                                                                                    | system.img                                                                                                    | 2021/3/15 15:28                   | 好压 IMG 压缩文件                                              | 1,141,063         |       |
| ➡ 下载                                                                                                    | trust.img                                                                                                    | 2020/6/5 14:37                    | 好压 IMG 压缩文件                                              | 4,096 KB          |       |
| ♪ 音乐                                                                                                    | e uboot.img                                                                                                    | 2020/6/5 14:37                    | 好压 IMG 压缩又件                                              | 4,096 KB          |       |
| 💻 桌面                                                                                                    |                                                                                                    |                                   |                                                          |                   |       |
| 系統 (C:)                                                                                                    |                                                                                                    |                                   |                                                          |                   |       |
| - 本地磁盘 (D·)                                                                                                    |                                                                                                    |                                   |                                                          |                   |       |
| 本地磁盘 (G·)                                                                                                    |                                                                                                    |                                   |                                                          |                   |       |
| ★地磁舟(小)                                                                                                    |                                                                                                    |                                   |                                                          |                   |       |
| - +++CWLIM (1.)                                                                                                    |                                                                                                    |                                   |                                                          |                   |       |
| → 平地磁笛 (ノ:) >                                                                                                    |                                                                                                    |                                   |                                                          |                   |       |
| 13 个项目                                                                                                    |                                                                                                    |                                   |                                                          |                   |       |

After confirmation, double-click '**mkupdate.bat**' to generate '**update.img**' unified firmware in the '**rockdev**' directory.

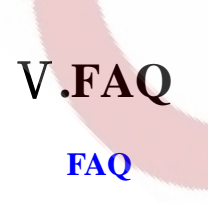

Any question, please send E-mail :<u>supports@qiyangtech.com</u> Sales E-mail :trade@qiyangtech.com; sales@qiyangtech.com Website:http://www.qiytech.com http://www.qiyangtech.com ©2012 Qiyangtech Copyrigh Page 31 of 32

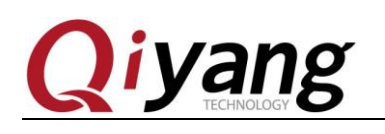

# Zhejiang Qiyang Intelligent Technology Co., Ltd

Tel: 86-571-87858811 / 87858822

Fax: 86-571-89935912

Technical Support: 0571-87858811 ext.805

E-MAIL: supports@qiyangtech.com

Website: <u>http://www.qiytech.com or www.qiyangtech.com</u>

ADD: 3rd Floor, Building A, WSCG Building, NO.6

Xiyuan 8th Road, Sandun Town, Xihu District,

Hangzhou City, Zhejiang China

Postal Code: 310013

Any question, please send E-mail :<u>supports@qiyangtech.com</u> Sales E-mail :trade@qiyangtech.com; sales@qiyangtech.com Website:http://www.qiytech.com http://www.qiyangtech.com ©2012 Qiyangtech Copyrigh